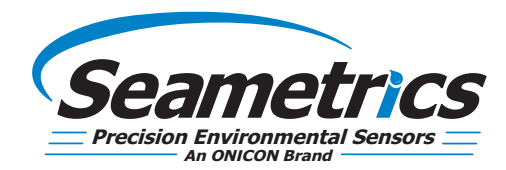

Step 1—Connect your USB/RS485 cable to your PC and sensor as shown below. Note: If you have never used a Seametrics USB/RS485 cable make sure you have internet access before plugging it in for the first time. Drivers will then self install. If you've previously used this cable no need to update drivers.

Step 2—Install Aqua4Plus 2.0 from USB stick or download from www.seametrics.com Note: If installing on a PC with an existing version of Aqua4Plus make sure to select an installation directory other than the default to avoid installing 2.0 over an existing version.

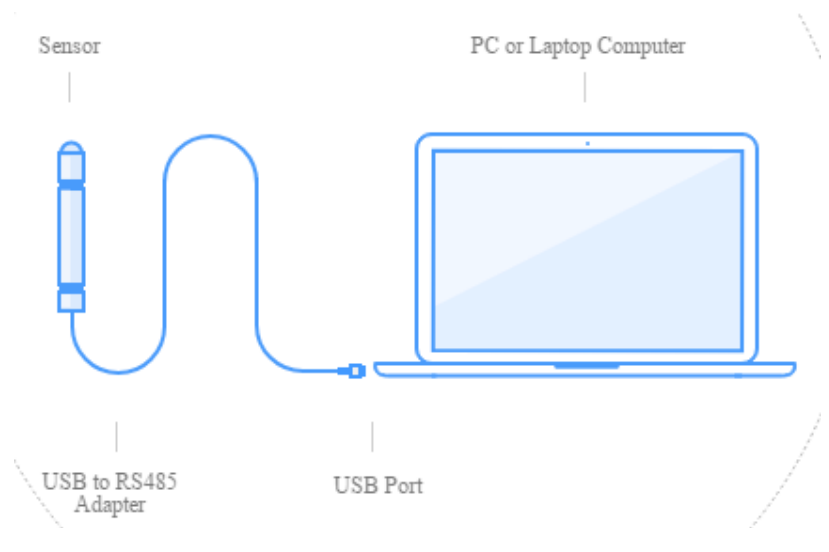

Step 3—Open Aqua4Plus 2.0, software will automatically detect your com port settings and scan for sensors

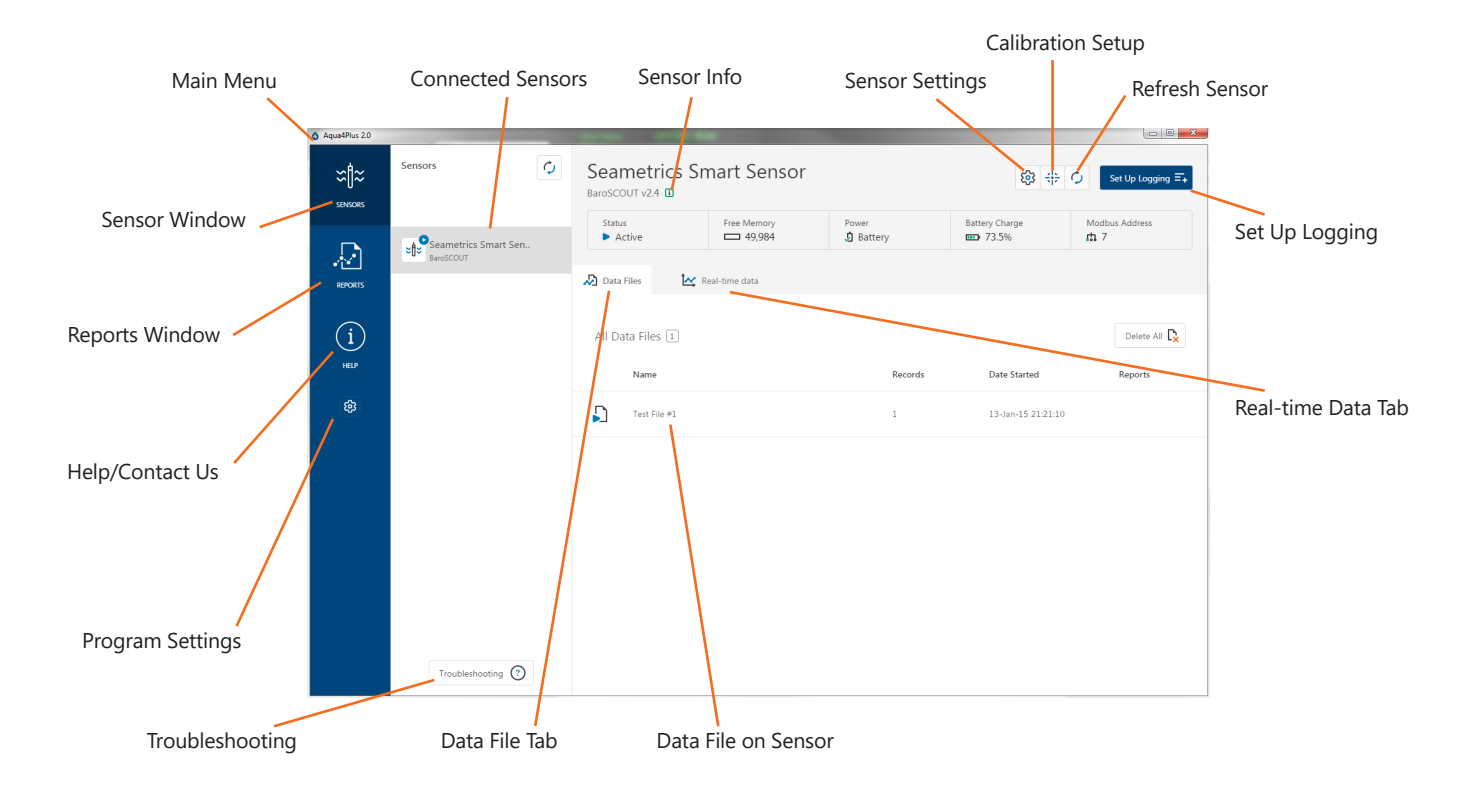

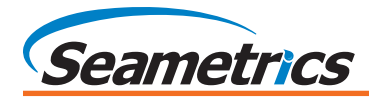

# Sensor Settings

| Set Modbus address and<br>Baud rate     Set Modbus address and<br>Baud rate     Set Modbus address and<br>Baud rate     Set Modbus address and<br>Baud rate     Set Modbus address     Baud rate     Set desired output units<br>for Modbus & SD12<br>direct read use      Direct Read Units     Temperature   Presure   C   Pail                                                                                                Set desired output units<br>for Modbus & SD12<br>direct read use Direct Read Units   Set time entered  to sensor    Set time  Battery Information  These just put in fresh batteries  Battery Units     Battery Votage     Battery totage     Battery totage     Battery status                                                                                                    | Sensor settings is where you will change sensor specific items such as sensor name, address, and baud rate. |                                                                                                    |                          |  |  |  |  |
|----------------------------------------------------------------------------------------------------|----------------------------------------------------------------------------------------------------|----------------------------------------------------------------------------------------------------|--------------------------|--|--|--|--|
| Set Modbus address and<br>Baud rate  Seametrics Smart Sensor  Laro CUIT Modbus Baud Rate 7 38400  Set desired output units for Modbus & SD12 direct read use  Direct Read Units Temperature  C Pressure C Pei Sensor Clock  Sensor Clock  C C Time 08-Mar-18 12:01:10 Sensor Time 14-Jan-15 01:02:37 Set Time Battery Information Thave just put in fresh batteries Battery Type Battery totage Battery Voltage Last Changed Status Battery status                                                                                                    |                                                                                                    | Sensor Settings                                                                                                    | × Set sensor name        |  |  |  |  |
| Baud rate       Seametrics Smart Sensor         Baud rate       Set desired output units<br>for Modbus & SD12<br>direct read use         Direct Read Units       Direct Read Units         Temperature       Pressure         *C       psi         *Set time entered<br>to sensor       Set time entered<br>to sensor         Entered desired date/time<br>or sync with PC clock       Sensor Clock         Reset battery calculator<br>after battery calculator<br>only       Battery Type<br>Battery Status                                                                                                    | Set Modbus address and                                                                                      |                                                                                                    |                          |  |  |  |  |
| Addust       Baud Rate       Set desired output units         7       38.400       Green construction         0       Direct Read Units       Construction         1       Temperature       Pressure       Set time entered         1       Sensor Clock       Sensor Clock       Sensor Time         1       1.4.Jan-15 01.02.37       Set Time       Sensor         1       Hage just put in fresh batteries       Battery Information       Task         1       Hage just put in fresh batteries       Battery Type       Set Time         1       Hage just put in fresh batteries       Battery Type       Battery Voltage       Set Changed         1       Jane just put in fresh batteries       Battery Voltage       Set Tomped       Battery Status                                                                                                    | Baud rate                                                                                                   | Seametrics Smart Sensor                                                                                                    |                          |  |  |  |  |
| Modbus       Address       Baud Rate       for Modbus & SD12         7       38.400       Girect read use         Direct Read Units       Imperature       Pressure         *C       psi       Set time         Entered desired date/time or sync with PC clock       Sensor Clock       Set Time         PC Time       08-Mar-18 12:01:10       Set Time         Battery Information       Inave just put in fresh batteries       Battery Type         Battery Coluctator after battery changing only       Battery Voltage       Last Changed         01       Direct Read Units       Battery Status                                                                                                    |                                                                                                    | Madhua                                                                                                    | Set desired output units |  |  |  |  |
| 7       38.400       direct read use         Direct Read Units       Imperature       Pressure         *C       psi       Set time entered         to sensor       Set time       to sensor         Crime       08-Mar-18 12:01:10       Set time         Sensor Time       14-Jan-15 01:02:37       Set Time         Battery Information       Invacuum times the set of the sensor       Invacuum times the set of the sensor         Reset battery calculator after battery changing only       Battery Voltage       Last Changed         01y       Battery status                                                                                                    |                                                                                                    | Modbus<br>Modbus Address Baud Rate                                                                                                | for Modbus & SD12        |  |  |  |  |
| Direct Read Units          Temperature       Pressure         °C       psi         °C       psi         Sensor Clock       Sensor         or sync with PC clock       PC Time         08-Mar-18 12:01:10       Set Time         Battery Information       I have just put in fresh batteries         I have just put in fresh batteries       Battery Voltage         Battery Voltage       Last Changed         3.53 V       08-Jun-17         Battery status                                                                                                    |                                                                                                    | 7 38,400                                                                                                    | direct read use          |  |  |  |  |
| Temperature       Pressure         *C       psi       Set time entered         Entered desired date/time       Sensor Clock       to sensor         or sync with PC clock       PC Time       08-Mar-18 12:01:10         Sensor Time       14-Jan-15 01:02:37       Set Time         Battery Information       I have just put in fresh batteries       Battery Type         Battery Type       Battery Voltage       Last Changed         In ave just put in fresh batteries       Battery Voltage       Last Changed         Only       Battery status                                                                                                    |                                                                                                    | Direct Read Units                                                                                                    |                          |  |  |  |  |
| Entered desired date/time<br>or sync with PC clock PC Time 08-Mar-18 12:01:10<br>Sensor Time 14-Jan-15 01:02:37 Cet Time<br>Battery Information<br>I have just put in fresh batteries<br>Battery Type<br>Level COUT/BaroSCOUT Battery Collage Last Changed<br>3.53 V 08-Jun-17<br>Battery status                                                                                                    |                                                                                                    | Temperature Pressure                                                                                                    |                          |  |  |  |  |
| Entered desired date/time Sensor Clock to sensor<br>or sync with PC clock PC Time 08-Mar-18 12:01:10<br>Sensor Time 14-Jan-15 01:02:37 Set Time<br>Battery Information<br>I have just put in fresh batteries<br>Battery Type<br>Level Battery Voltage Last Changed<br>3.53 V 08-Jun-17<br>Battery status                                                                                                    |                                                                                                    | -c v psi v                                                                                                    | Set time entered         |  |  |  |  |
| or sync with PC clock PC Time 08-Mar-18 12:01:10<br>Sensor Time 14-Jan-15 01:02:37 Set Time<br>Battery Information<br>I have just put in fresh batteries<br>Battery Type<br>Level Last Changed<br>3.53 V 08-Jun-17<br>Battery status                                                                                                    | Entered desired date/time                                                                                   | Sensor Clock                                                                                                    | to sensor                |  |  |  |  |
| Sensor Time       14-Jan-15 01:02:37       Set Time         Battery Information       I have just put in fresh batteries       Level         I have just put in fresh batteries       Battery Type       Battery Voltage       Last Changed         Battery changing only       Devel SCOUT/BaroSCOUT Battery       Battery Voltage       Battery totage       Battery status                                                                                                    | or sync with PC clock                                                                                       | PC Time 08-Mar-18 12:01:10                                                                                                    |                          |  |  |  |  |
| Reset battery calculator<br>after battery changing<br>only                                                                                                    |                                                                                                    | Sensor Time 14-Jan-15 01:02:37                                                                                                    |                          |  |  |  |  |
| Reset battery calculator<br>after battery changing<br>only<br>Battery Columnation of the set of the set of t |                                                                                                    | Battery Information                                                                                                    |                          |  |  |  |  |
| Reset battery calculator<br>after battery changing<br>only     Battery Type<br>LevelSCOUT/BaroSCOUT Battery     Battery Voltage<br>3.53 V     Last Changed<br>08-Jun-17                                                                                                    |                                                                                                    | I have just put in fresh batteries                                                                                                | 73.5%                    |  |  |  |  |
| only Battery status                                                                                                    | Reset battery calculator<br>after battery changing<br>only                                                  | Battery Type         Battery Voltage         Last Changed           LevelSCOUT/BaroSCOUT Battery         3.53 V         08-Jun-17 |                          |  |  |  |  |
| Sing States                                                                                                    |                                                                                                    |                                                                                                    | Battery status           |  |  |  |  |
| Save                                                                                                    |                                                                                                    | Save                                                                                                    |                          |  |  |  |  |
| Save settings                                                                                                    |                                                                                                    | Save                                                                                                    | settings                 |  |  |  |  |

### **Calibration Setup**

Calibration setup is used to configure your sensor to read pressure as different level types, or to calibrate the pressure and/ or conductivity channels before deployment.

| Depth/Submergence 1 or<br>2 point pressure calibration | Adjustments and Calibration for Seametrics Smart Sensor |                         | ×                   |                  |                                         |
|--------------------------------------------------------|---------------------------------------------------------|-------------------------|---------------------|------------------|-----------------------------------------|
| (includes Conductivity channel for CT2X                | Choose your setting t                                   | Configure pressure to   |                     |                  |                                         |
|                                                        |                                                         |                         |                     |                  | <ul> <li>match a staff gauge</li> </ul> |
|                                                        | Depth/Submergence                                       | Depth-to-Water          | Elevation           | Staff Gauge      |                                         |
|                                                        | Check measurement units                                 |                         |                     |                  |                                         |
| read as Depth to Water                                 | Pressure                                                | Conductivity            |                     |                  |                                         |
|                                                        | <ul><li>psi</li></ul>                                   | <ul><li>μS/cm</li></ul> |                     |                  | Configure pressure to                   |
|                                                        | 🔿 m H2O                                                 | O mS/cm                 |                     |                  | read as Groundwater                     |
|                                                        | Ft H2O                                                  |                         |                     |                  | Elevation                               |
|                                                        |                                                         |                         | Close               |                  |                                         |
|                                                        | For detailed cali                                       | bration setup instruc   | tions see full Aqua | 4Plus 2.0 manual |                                         |

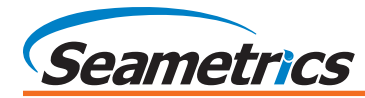

# Set Up Logging Schedule

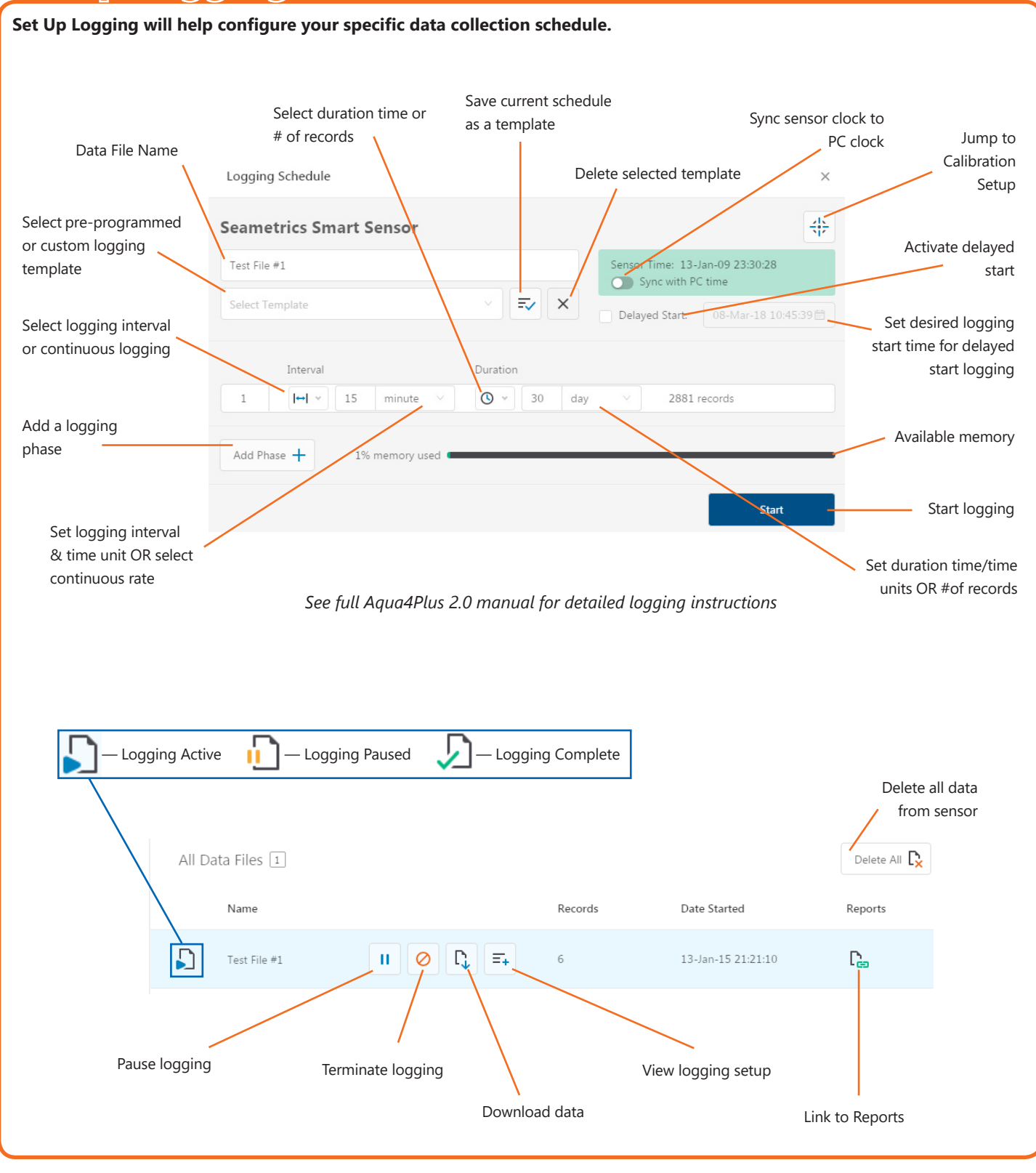

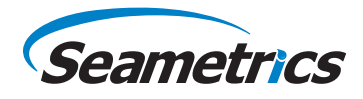

#### Reports

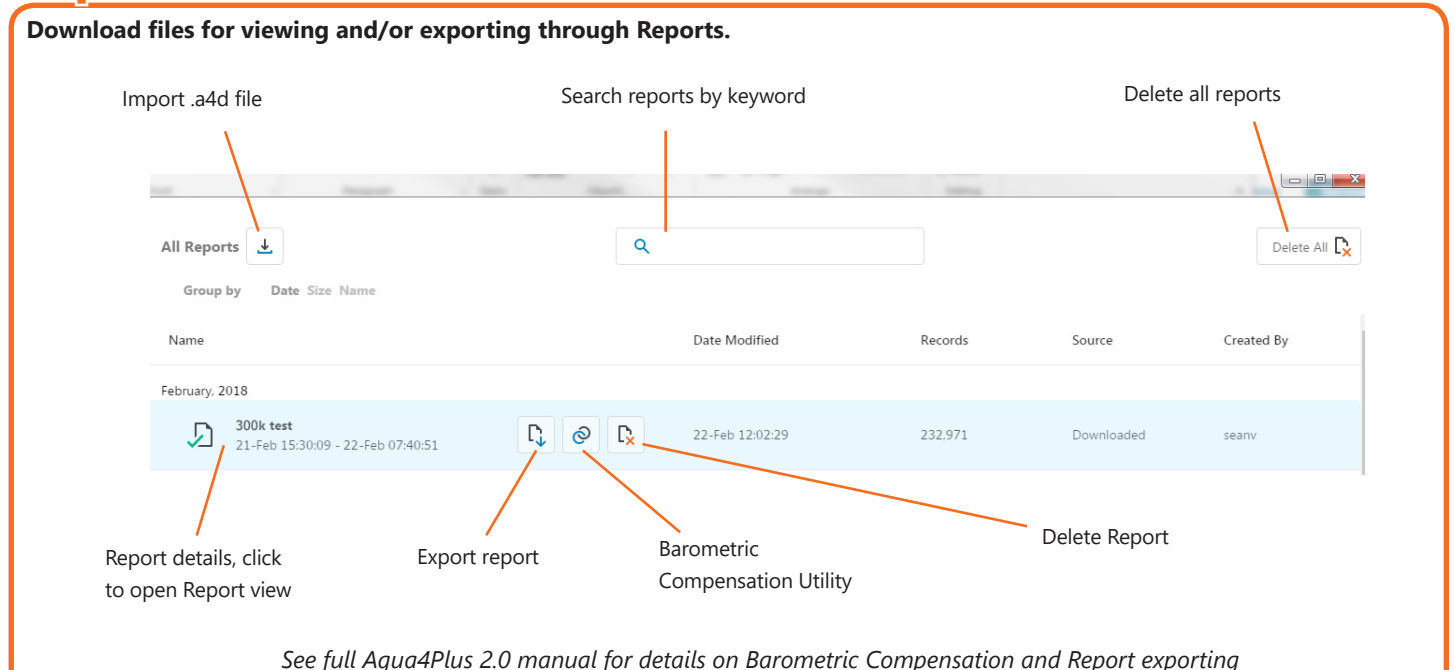

## **Report View**

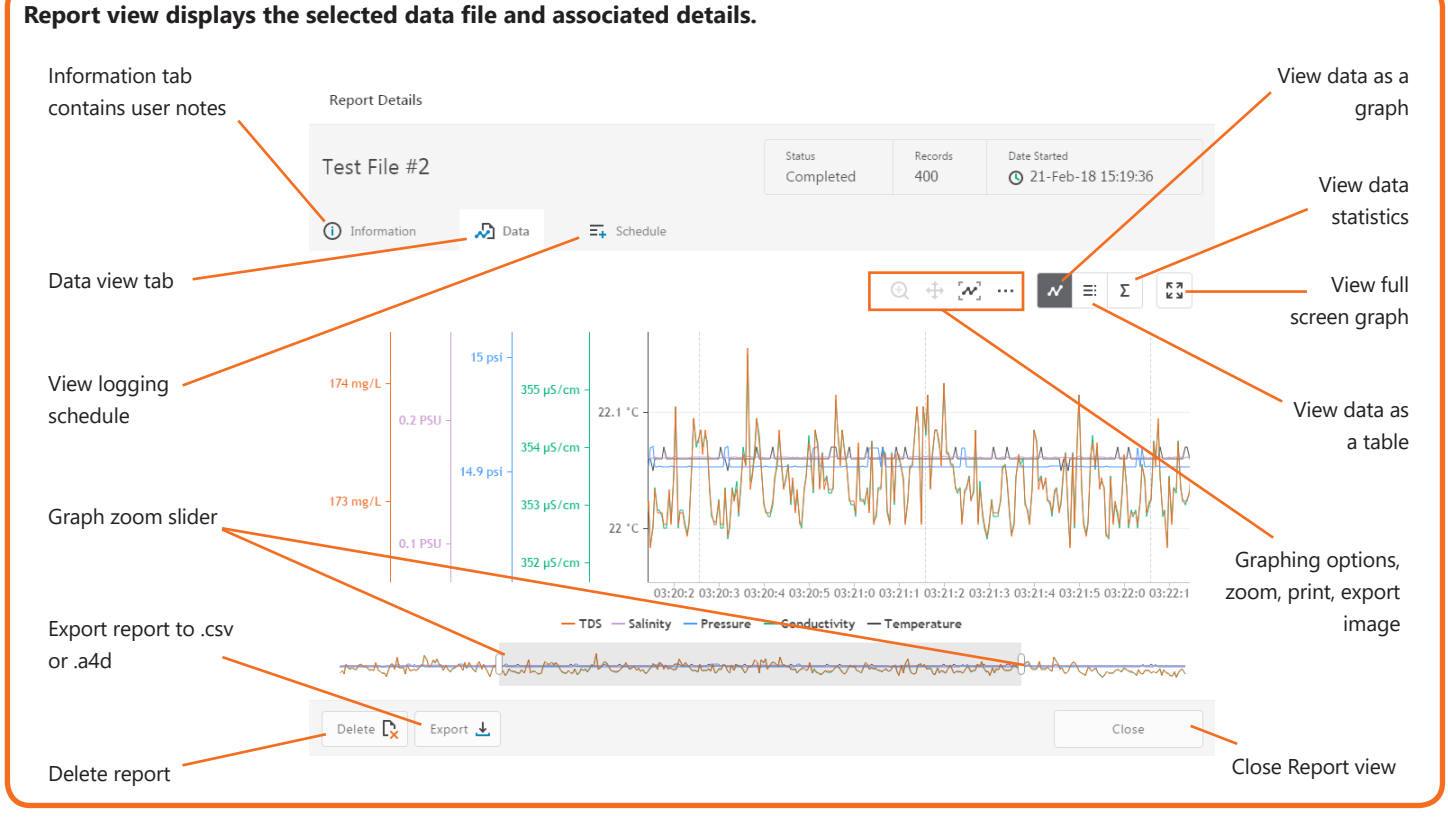

For the most recent Aqua4Plus 2.0 Software instruction manual please visit: seametrics.com/downloads.